电子表格-二维码

示例效果 实现步骤

通过使用电子表格的特殊格式"二维码",将单元格内容显示为二维码。

## 示例效果

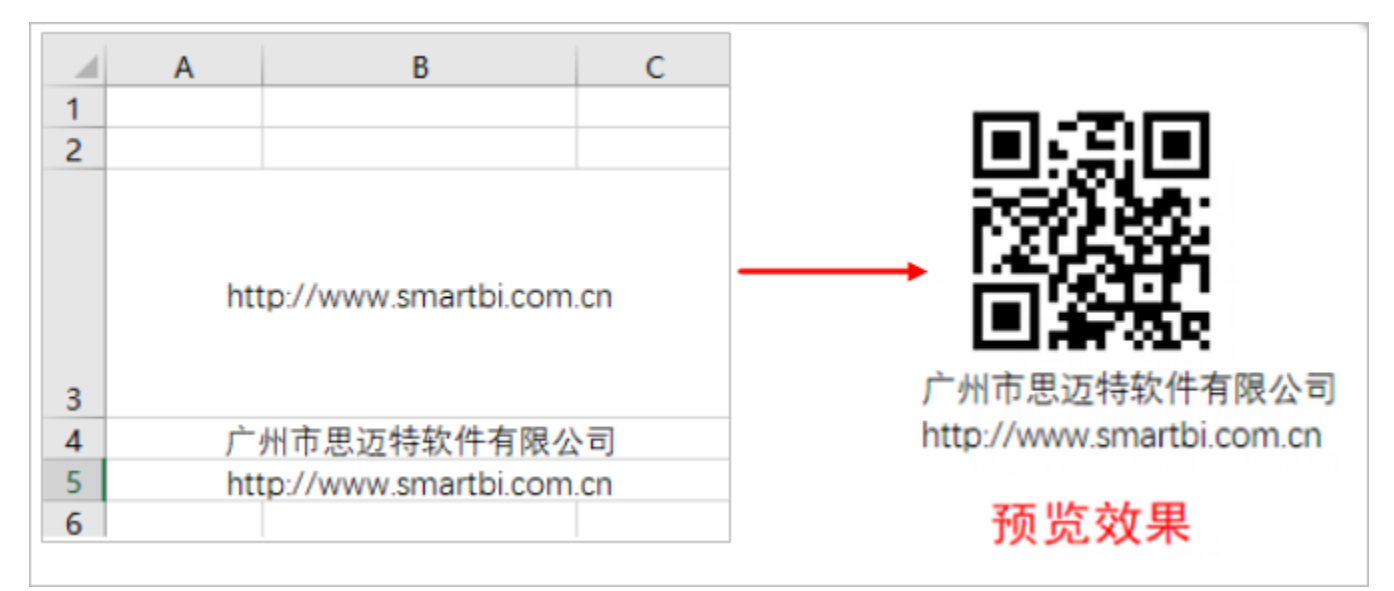

## 实现步骤

| 实现步骤     | 说明                                                 |   |   |   |   |  |
|----------|----------------------------------------------------|---|---|---|---|--|
| 1、<br>新建 | 如下图创建电子表格,在B3单元格输入要显示为二维码的原始内容,B4、B5是对二维码所表示内容的说明。 |   |   |   |   |  |
| 电于<br>表格 |                                                    | А | В | С |   |  |
|          | 1                                                  |   |   |   |   |  |
|          | 2                                                  |   |   |   |   |  |
|          | http://www.smartbi.com.cn                          |   |   |   |   |  |
|          | 4     广州市思迈特软件有限公司                                 |   |   |   |   |  |
|          | 5 http://www.smartbi.com.cn                        |   |   |   |   |  |
|          | 6                                                  |   |   |   |   |  |
|          |                                                    |   |   |   | _ |  |

| 2、<br>设置 | 选中B3单元格,在工具栏上的 格式 > 二维码,设置单元格格式为二维码展示。                                                                                                    |  |  |  |  |  |
|----------|----------------------------------------------------------------------------------------------------|--|--|--|--|--|
| 二维码格     | 文件开始 插入页面布局 公式 数据 审阅 视图 Smartbi 🛛 告诉我您想要做什么                                                                                                    |  |  |  |  |  |
| 式        | ● ● ● ● ● ● ● ● ● ● ● ● ● ● ● ● ● ● ● ● ● ● ● ● ● ● ● ● ● ● ● ● ● ● ● ● ● ● ● ● ● ● ● ● ● ● ● ● ● ● ● ● ● ● ● ● ● ● ● ● ● ● ● ● ● ● ● ● ● ● ● ● ● ● ● ● ● ● ● ● ● ● ● ● ● ● ● ● ● ● ● ● ● ● ● ● ● ● ● ● ● ● ● ● ● ● ● ● ● ● ● ● ● ● ● ● ● ● ● ● ● ● ● ● ● ● ● ● ● ● ● ● ● ● ● ●< |  |  |  |  |  |
|          | 回视图 131 1 1 00 1 1 1 1 1 1 1 1 1 1 1 1 1 1 1                                                                                                    |  |  |  |  |  |
|          | B3 V i X V fr http://www.smartbi.com.cn                                                                                                    |  |  |  |  |  |
|          | ▲     B     C     D     E     F     G     H     二頭鳴       1                                                                                                    |  |  |  |  |  |
|          | 2 文件                                                                                                    |  |  |  |  |  |
|          | http://www.smartbi.com/cn                                                                                                    |  |  |  |  |  |
|          |                                                                                                    |  |  |  |  |  |
|          | 4      广州市思迈特软件有限公司    5      http://www.smartbi.com.cn                                                                                                    |  |  |  |  |  |
|          |                                                                                                    |  |  |  |  |  |
| 3、<br>保存 | 预览效果如图:                                                                                                    |  |  |  |  |  |
| 查看       |                                                                                                    |  |  |  |  |  |
|          |                                                                                                    |  |  |  |  |  |
|          |                                                                                                    |  |  |  |  |  |
|          | 12365324                                                                                                    |  |  |  |  |  |
|          |                                                                                                    |  |  |  |  |  |
|          |                                                                                                    |  |  |  |  |  |
|          | 厂州市忠边特软件有限公司                                                                                                    |  |  |  |  |  |
|          | nttp://www.smartdi.com.cn                                                                                                    |  |  |  |  |  |